## **F-Secure Internet Security 2010**

**1.** Open F-Secure Internet Security 2010. Then select the Settings option from the Internet Security home screen.

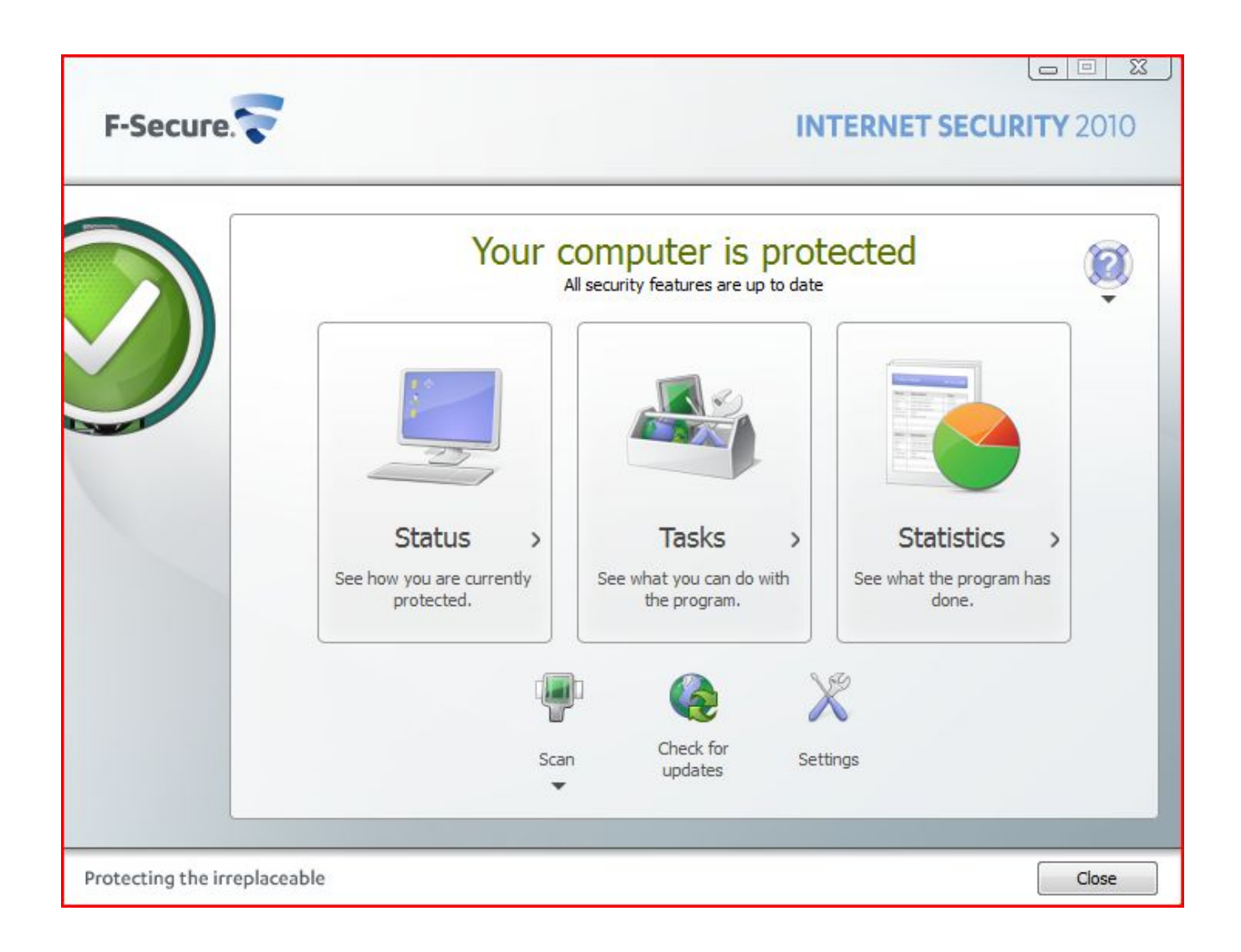

2. Select the Application control setting under the Network Connections option, then click the Add button.

| Computer             | ۲ | Application          | ontrol    |            |         |      |
|----------------------|---|----------------------|-----------|------------|---------|------|
| Network connections  |   | reprication          | ondor     |            |         |      |
| Firewall             |   | 🔽 Turn on Applicatio | n control |            |         |      |
| Application control  |   | Applications         | Settings  |            |         |      |
| Intrusion prevention |   |                      |           |            |         | - 32 |
| Logging              |   | Application          | <b>v</b>  | Outbound   | Inbound |      |
| Internet             |   |                      |           |            |         |      |
| Other settings       |   |                      |           |            |         |      |
|                      |   |                      |           |            |         |      |
|                      |   |                      |           |            |         |      |
|                      |   |                      |           |            |         |      |
|                      |   |                      |           |            |         |      |
|                      |   |                      |           |            |         |      |
|                      |   |                      |           |            |         |      |
|                      |   |                      |           |            |         |      |
|                      |   |                      |           |            |         |      |
|                      |   | [ p.t.t.             | I         | <b>_</b> . |         |      |
|                      |   | Details              |           | F          | kemove  |      |
|                      |   |                      |           |            |         |      |

| Application                                                       |                              |
|-------------------------------------------------------------------|------------------------------|
| File name:                                                        | Browse                       |
| Description:                                                      |                              |
| Version info:                                                     |                              |
| Action on new connection attempt<br>Outbound (client) connection: | Inbound (server) connection: |
| C Deny                                                            | © Deny                       |
| C Allow                                                           | Allow                        |
| Prompt                                                            | Prompt                       |
|                                                                   |                              |

**3.** Now click Browse in order to select the I'm InTouch files required for full access to the host pc. We will start with the first file called IIT.exe which is located in C:\Program Files\01 Com\I'm InTouch\BIN Once you select the file, be sure to select Allow for both the Inbound and Outbound connections for the Action on new connection attempts. Once done, click OK.

| Tile en en en en | Cul Drogram Fi      | loc101 Comitim InTouch RINITT        | [ Province ] |
|------------------|---------------------|--------------------------------------|--------------|
| File name:       | Cryrogramin         | ies lo r com trim model i buv tri re | Browse       |
| Description:     | IIT.EXE v6.1        |                                      | 0            |
| Version info:    | IIT.EXE v6.1        |                                      | <b>X</b>     |
|                  | IIT<br>01 Communica | ie Laboratory Inc.                   |              |
| Outbound (dient) | connection:         | Inbound (server) connection:         |              |
| Deny             |                     | O Deny                               |              |
| Allow            |                     | Allow                                |              |
| C Paron          |                     | Prompt                               |              |
| Prompt           |                     |                                      |              |

Now you must add the remaining I'm InTouch files in order to have proper access through the firewall software. The following files and their locations must be added as was done with the IIT.exe file:

**Rdesktop.exe** (can be found in C:\Program Files\01 Com\I'm InTouch\BIN)

**Apache.exe** (can be found in C:\Program Files\01 Com\Webserver)

 $Outlk01.exe (can be found in C: Program Files \ 01 Com \ I'm InTouch \ BIN) - for MS \ Outlook \ users$ 

**01updt.exe** (can be found in C:\Program Files\01 Com\I'm InTouch)

OEREMOTE.EXE (can be found in C:\Program Files\01 Com\I'm InTouch\BIN) - for Outlook Express users

Agent.exe (can be found in C:\Program Files\01 Com\Webserver)

The Application control list should contain all the appropriate files as in the image below.

| Computer                                           | •       | Application control           |          |            |
|----------------------------------------------------|---------|-------------------------------|----------|------------|
| Network connections                                | $\odot$ |                               |          |            |
| Firewall                                           |         | V Turn on Application control |          |            |
| Application control                                | -       | Applications Settings         |          |            |
| Intrusion prevention<br>Dial-up control<br>Logging |         | Application                   | Outbound | Inbound    |
| Internet                                           | $\odot$ | Remote Desktop Win32 Serv     | Allow    | Allow      |
| Other settings                                     | 0       | OutlookExe Module 1, 0, 0, 15 | Allow    | Allow      |
| outer acturings                                    | 9       | OERemote Module 1, 0, 0, 4    | Allow    | Allow      |
|                                                    |         | 2 III.EXE V6.1                | Allow    | Allow      |
|                                                    |         | Apache.exe                    | Allow    | Allow      |
|                                                    |         | agent.exe                     | Allow    | Allow      |
|                                                    |         |                               |          |            |
|                                                    |         | Details                       |          | Add Remove |

## Note:

If some of the files were automatically added to list and already appear there, make sure they are set to **Allow** for both Inbound and Outbound. If they are not you must make the change for the appropriate files.